## Skaner OCR w aplikacji CA24 Mobile

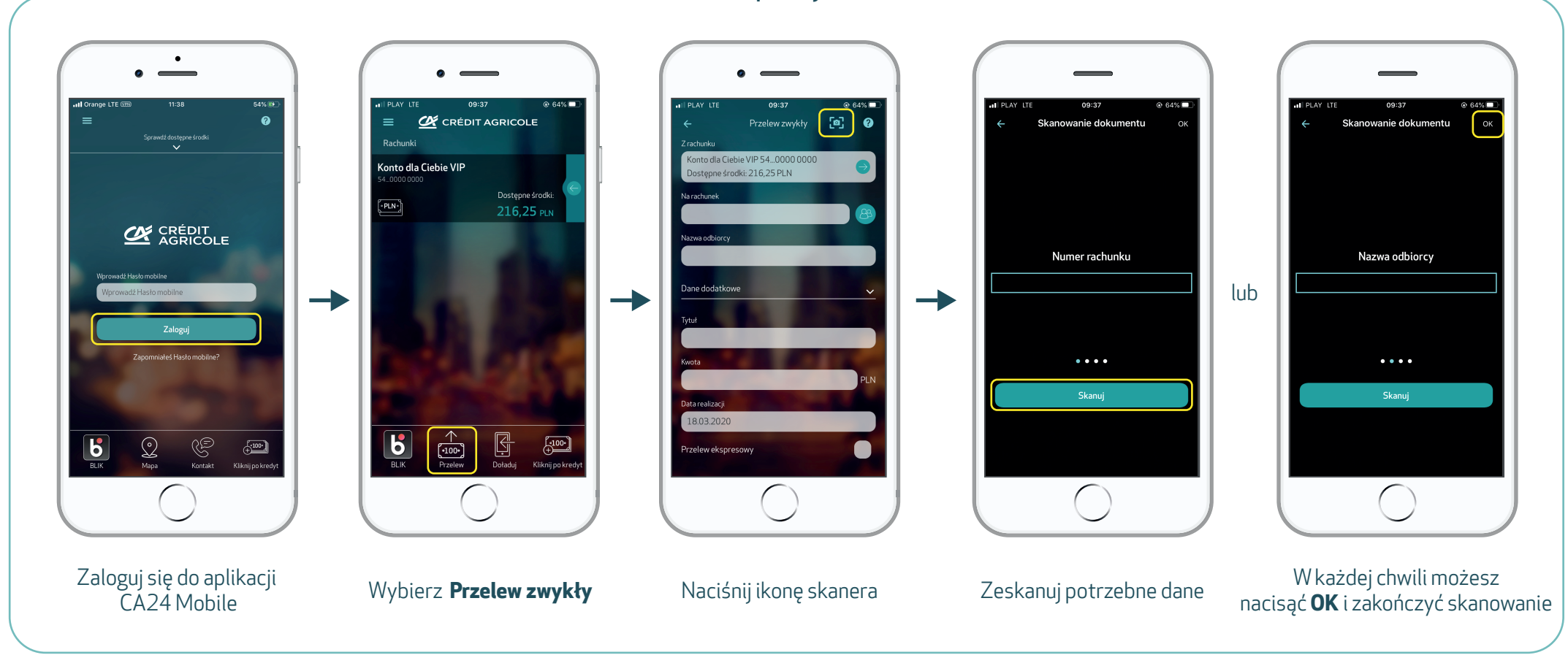